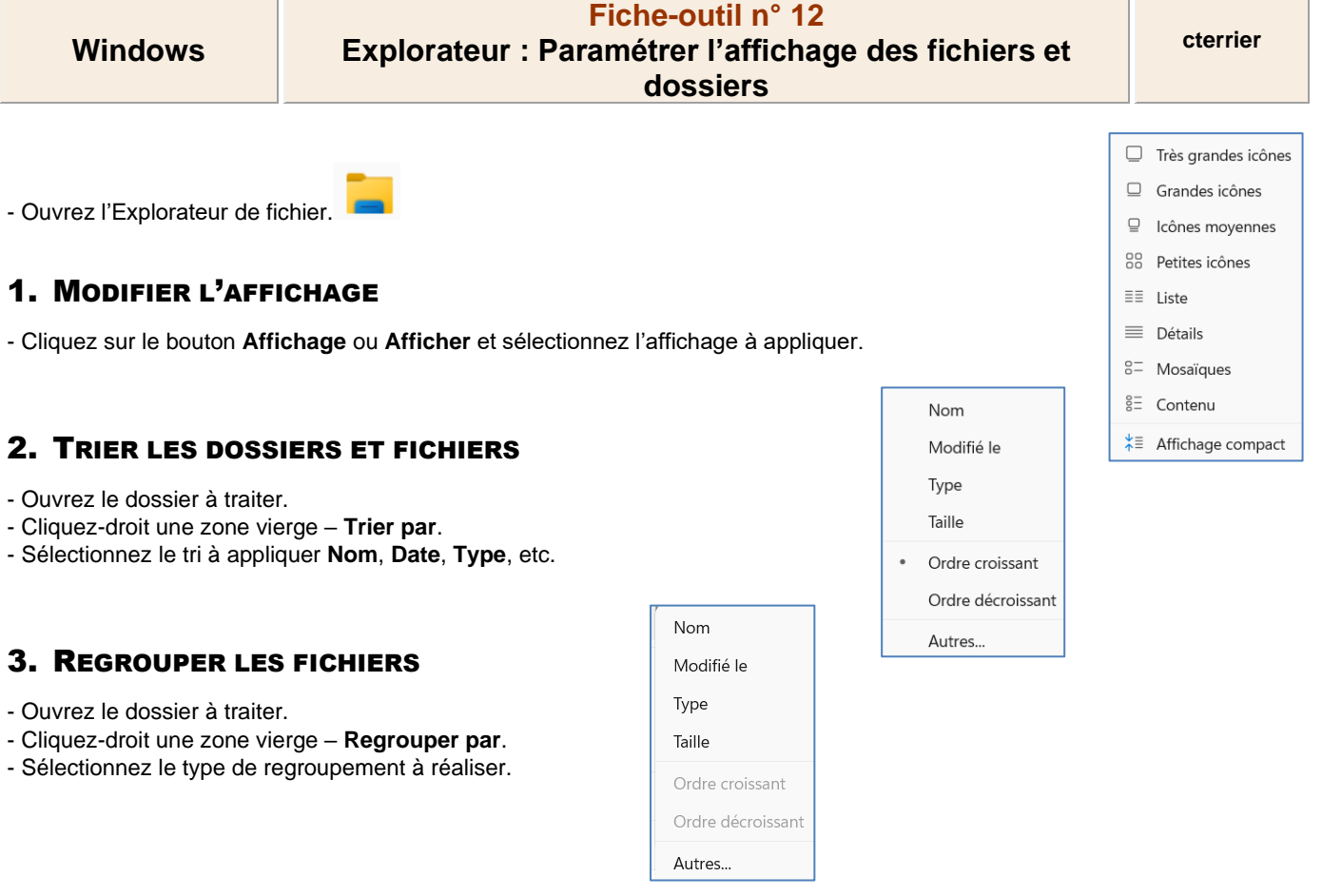

## 4. AFFICHER LES PROPRIETES D'UN FICHIER

Cliquez-droit sur le nom du fichier – Propriétés
=> Une fenêtre affiche les informations concernant le nom, la date de création, la taille, la protection, l'auteur, etc.

- Cliquez sur l'onglet souhaité.
- Cliquez sur OK.

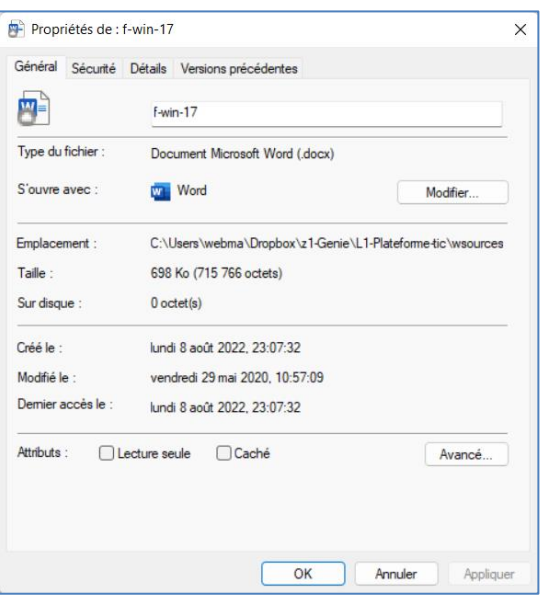

## 5. RAFRAICHIR L'AFFICHAGE

L'affichage est mis à jour lors de l'ouverture d'une fenêtre ou l'activation d'un dossier. Il est utile de rafraichir l'affichage lorsqu'une modification concerne une fenêtre déjà ouverte.

С

- Appuyez sur la touche [F5] ou cliquez sur le bouton